## Dispatch - Truck Engine Hours Tracking Available (15373) [Enhancement]

Last Modified on 06/27/2023 3:55 pm EDT

New functionality has been added to the Truck calendar screen to record engine hours. To add an engine hours record:

- 1. Click on the truck ID from the Dispatch screen to display the truck's calendar.
- 2. Right click on the date you would like to add an the engine record to and the **Record Engine Hours** editor will display.
- 3. Verify the **Date** is correct.
- 4. Select the **Start of Day** radio button and enter the engine hours the truck started with.
- 5. Select the **End of Day** radio button and enter the engine hours the truck ended the day. This number should be larger than the number entered for Start of Day.
- 6. Optional: add a note.
- 7. Click Save when finished.

The system will always record the lowest mileage amount entered as the Start of Day.

| DISPATO                          | H   |              |                                                     |                    |                       |              |                                              |           |                |        |
|----------------------------------|-----|--------------|-----------------------------------------------------|--------------------|-----------------------|--------------|----------------------------------------------|-----------|----------------|--------|
| FROM                             |     | то           | DIVISION                                            |                    |                       |              | LINE OF BUSINESS                             |           |                |        |
| 06/27/23 06/27/23                |     |              | CORPUS, DAYTON, HEARNE, HILLSBORO, HOUSTON, QAWASTE |                    |                       | ~            | Commercial                                   |           |                |        |
| Transp                           | ort |              |                                                     | Select Route Sheet | - 8 8 8               | )            |                                              |           |                | Searc  |
|                                  |     | ROUTE 🕇      | TRUCK: 951                                          |                    |                       |              |                                              |           |                | ? 😣    |
| - Tuesday Jun 27, 2023 ( ) 🗧 🚺 🚺 |     |              |                                                     |                    |                       |              |                                              |           |                |        |
|                                  |     | COR 201      | SUN                                                 | MON                | TUE                   | WED          | THU                                          | FRI       | SAT            |        |
|                                  |     | COR 202      | May 28                                              | May 29             | May 30                | May          | 31 Jun 1                                     | Jun 2     |                | Jun 3  |
|                                  |     | COR 203      |                                                     | Route: COR 201     | Route: COR 201        | R            |                                              |           | Route: COR 201 |        |
|                                  |     | COR 203R     |                                                     | Add A              | vailability Exception | RECORD ENGIN | E HOURS FOR 951                              | ₿ 😣       |                |        |
|                                  |     | COR 204      |                                                     | Recor              | d Engine Hours        |              |                                              |           |                |        |
|                                  |     | COR 205      |                                                     |                    |                       | DATE         | 05/29/23                                     |           |                |        |
|                                  |     | COR DUMPSTE  | Jun 4                                               | Jun 5              | Jun 6                 | 1            |                                              |           |                | Jun 10 |
|                                  |     | DAY 201      |                                                     | Route: COR 201     | Route: COR 201        | R            | <ul> <li>Start of Day</li> <li>En</li> </ul> | id of Day | Route: COR 201 |        |
|                                  |     | DAY 202      |                                                     |                    |                       |              |                                              |           |                |        |
|                                  |     | DAY 203      |                                                     |                    |                       | ENGINE HOURS |                                              |           |                |        |
|                                  |     | DAY CO SUB C |                                                     |                    |                       | NOTE         |                                              |           |                |        |
|                                  |     | HOU 201      | Jun 11                                              | Jun 12             | Jun 13                | 1            |                                              |           |                | Jun 17 |
|                                  |     | HOU 202      |                                                     | Route: COR 201     | Route: COR 201        | R            |                                              |           | Route: COR 201 |        |
|                                  |     | HOU 203      |                                                     |                    |                       |              |                                              |           |                |        |
|                                  |     | HOU 204      |                                                     |                    |                       |              |                                              |           |                |        |
|                                  |     | HOU 205R     |                                                     |                    |                       | -            | SAVE                                         |           |                |        |
|                                  |     | HOU 206      | Jun 18                                              | Jun 10             | Jun 20                | lun          | 21 Jun 22                                    | Jun 23    |                | Jun 24 |

Pathway: Operations > Dispatch > select Truck ID